# COMMONWEALTH OF MASSACHUSETTS EXECUTIVE OFFICE OF HEALTH AND HUMAN SERVICES

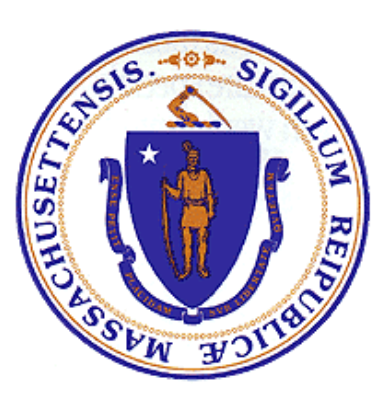

# Department of Public Health Bureau of Substance Addiction Services Electronic Licensing System

Program Licensing Regulatory and Contractual Waivers User Manual

### Table of Content

| 1. | ACCESSING BSAS ELICENSING                                                         | . 3      |
|----|-----------------------------------------------------------------------------------|----------|
|    | Go to BSAS eLicensing                                                             | .3       |
|    | Managing your Virtual Gateway Account<br>Virtual Gateway Account Secret Questions | .3<br>.4 |
|    | Update Virtual Gateway Account Email                                              | .5       |
| 2. | PROGRAM VIEW                                                                      | . 6      |
| 3. | PREVIOUS WAIVER REQUESTS                                                          | . 7      |
| 4. | WAIVER REQUEST FORM                                                               | . 8      |
| 5. | EDIT WAIVER REQUEST FORM                                                          | .9       |
| 6. | SUBMITTED WAIVER FORM                                                             | 10       |
| 7. | UPLOAD DOCUMENT                                                                   | 11       |

### 1. Accessing BSAS eLicensing

Log in to the Virtual Gateway. If you do not have an account, contact Alex Kearns, Special Projects Coordinator for the Bureau of Substance Addiction Services at <u>alex.kearns@mass.gov</u> for instructions on how to create a Virtual Gateway account.

#### Go to BSAS eLicensing

To proceed to the BSAS eLicensing system, click on the BSAS eLicensing Link shown in the figure below:

|                                                                   | Welcome to Virtual Gateway                |                            |  |  |  |  |
|-------------------------------------------------------------------|-------------------------------------------|----------------------------|--|--|--|--|
| Welcome bsas program<br>Last VG Login : 01/05/2024 at 09:46 AM ET |                                           | Manage My Account 👻 Logout |  |  |  |  |
|                                                                   | Accessible Applications BSAS eLicensing » |                            |  |  |  |  |

#### Managing your Virtual Gateway Account

Once you log in to the Virtual Gateway you can manage your account using the link on the right side of the page under the Manage My Account section as shown below.

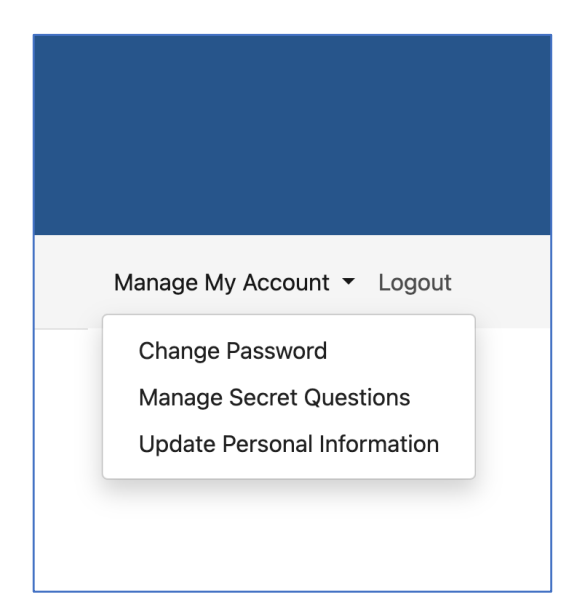

#### Virtual Gateway Account Secret Questions

If you have not done so you should provide answers to your secret questions by clicking the Answer My Secret Questions link. **Please note** that you will not be able to use the Forgot Password feature if you have not provided answers to your secret questions.

You will be asked to provide answers to five out of seven secret questions. Once you have provided the answers click on the Submit button.

| At least 5 secret questions must be answered. These questions will be used if you forget your password or need to change it. |
|----------------------------------------------------------------------------------------------------|
| What was your first pet's name?                                                                                              |
| What is the name of your elementary school?                                                                                  |
| What was your high school mascot?                                                                                            |
| What was the color of your first car?                                                                                        |
| What was the make of your first car?                                                                                         |
| What was the name of your first grade teacher?                                                                               |
| What is your father's middle name?                                                                                           |
| Submit Cancel                                                                                                    |

Update Virtual Gateway Account Email

If your email address has changed make sure to update it by clicking on the Update My Personal Information link. It is important to update your email if it has changed so you will still be able to receive temporary password emails when you use the Forgot Password feature on your account. Update your email address and click Submit.

| Update Profile |                          |  |
|----------------|--------------------------|--|
|                | First Name :             |  |
|                | bsas                     |  |
|                | Middle Initial :         |  |
|                | (optional)               |  |
|                | Last Name :              |  |
|                | program                  |  |
|                | PIN :                    |  |
|                | 0001                     |  |
|                | Birth Date (Month/Day) : |  |
|                | 01/01                    |  |
|                | Email                    |  |
|                | Enter Email Id           |  |
|                | Phone Number:            |  |
|                | Enter Phone Number       |  |
|                | (optional)               |  |
|                | Submit Cancel            |  |

## 2. Program View

Login to VG using your 'BSAS\_Program' credentials. Inside the Program Menu, there is a separate menu card for Waivers. Click on Select to View all your Waiver requests or Create a new Waiver Request.

| Home > Programs > Answer House                                                         |                                                                                    |                                                                                                    |  |  |  |  |
|----------------------------------------------------------------------------------------|------------------------------------------------------------------------------------|----------------------------------------------------------------------------------------------------|--|--|--|--|
| Welcome John Smith (organization Id=0003113) to the Bureau of Substance Ab             | use Services Licensing System.                                                     |                                                                                                    |  |  |  |  |
| The Bureau of Substance Abuse Services license numbered 0238 held by your pro          | ogram Answer House located at 5 G Street P.O. Box 314 Boston, MA 02127 for Resi    | dential Rehabilitation expired on Feb 7, 2022.                                                                        |  |  |  |  |
| You have created a Bureau of Substance Addiction Services Standard application         | numbered 27704 on Jun 21, 2023. To complete your application click the complete li | icense application link below.                                                                                        |  |  |  |  |
|                                                                                        |                                                                                    |                                                                                                    |  |  |  |  |
| OPEN DEFICIENCY CORRECTION ORDERS (DCOS)                                               | CLOSED DEFICIENCY CORRECTION ORDERS (DCOS)                                         | PROGRAM CONTRACT ACTION ITEMS                                                                                         |  |  |  |  |
| Click here to respond to any pending Deficiency Correction Orders<br>for your program. | Click here to view closed Deficiency Correction Orders for your program.           | Click here to respond to pending action items and view action item<br>history for your program's contracted services. |  |  |  |  |
| SELECT                                                                                 | SELECT                                                                             | SELECT                                                                                                    |  |  |  |  |
| COMPLETE APPLICATION                                                                   | MY PROGRAM LICENSE/APPROVAL CERTIFICATE                                            | PRINT APPLICATION                                                                                                    |  |  |  |  |
| Click here to resume your incomplete application from where you left off.              | Click here to open your Program License/Approval Certificate as PDF document.      | Click here to export your most recent application as a PDF document and save or print it.                             |  |  |  |  |
| SELECT                                                                                 | GENERATE                                                                           | PRINT                                                                                                    |  |  |  |  |
| WAIVERS                                                                                |                                                                                    |                                                                                                    |  |  |  |  |
| Click here to request a new Waiver or view Waiver Requests.                            |                                                                                    |                                                                                                    |  |  |  |  |
| SELECT                                                                                 |                                                                                    |                                                                                                    |  |  |  |  |
|                                                                                        |                                                                                    |                                                                                                    |  |  |  |  |

### 3. Previous Waiver Requests/New Waiver Requests

You may view all the previous waiver requests and their status, start date, end date, citation, and type for the program. Users can also start a new waiver request by clicking "Start New Waiver Request", the form is displayed on the next page of this document.

| Home > Program > Waiver Requests<br>Instructions<br>The waiver requests of your Program are listed below. To view the details of a request click the corresponding "View" link. To start new Waiver request click on "Start New Waiver Request" button.<br>Waiver Requests |                          |              |              |                                                                                                    |  |  |
|----------------------------------------------------------------------------------------------------|--------------------------|--------------|--------------|----------------------------------------------------------------------------------------------------|--|--|
| Waiver                                                                                                    | Status                   | Start Date   | End Date     | Citation And Type                                                                                                    |  |  |
| <u>View Waher</u>                                                                                                    | Approve                  | Jun 12, 2024 | Jun 13, 2025 | Sec 140 - Contractual<br>Sec 150 - Regulatory and Contractual<br>Sec 150 - Regulatory<br>Sec 150 - Contractual<br>Sec 150 - Contractual<br>Sec 150 - Contractual<br>Sec 140 - Contractual<br>Sec 150 - Contractual<br>Sec 150 - Contractual<br>Sec 140 - Contractual<br>Sec 140 - Contractual<br>Sec 140 - Contractual |  |  |
| View Waiver                                                                                                    | Submitted                |              |              |                                                                                                    |  |  |
| View Waiver                                                                                                    | Submitted                | Jun 01, 2023 |              |                                                                                                    |  |  |
| View Waiver                                                                                                    | Submitted                |              |              |                                                                                                    |  |  |
| View Waiver                                                                                                    | Submitted                | Jun 14, 2023 | Jun 29, 2023 | Sec 40 - Regulatory                                                                                                    |  |  |
| View Walver                                                                                                    | Submitted                |              |              |                                                                                                    |  |  |
| START NEW WAIVER REQUEST                                                                                                    | START NEW WAIVER REQUEST |              |              |                                                                                                    |  |  |

### 4. Waiver Request Form

To start a new waiver request fill in mandatory fields in requester information and enter grounds for the waiver by responding to questions. After entering responses you may either 'Save' responses or 'Submit' the waiver request by checking off the attestations and clicking the 'Submit Waiver Request' button.

| Mass.gov                                                                                                    | Bureau of Substance Addiction Services Licensing System                                                                                                    |  |  |  |  |  |
|----------------------------------------------------------------------------------------------------|----------------------------------------------------------------------------------------------------|--|--|--|--|--|
|                                                                                                    |                                                                                                    |  |  |  |  |  |
| Home > All Waiver Requests > New Waiver Request                                                                                                    |                                                                                                    |  |  |  |  |  |
| Pursuant to 105 CMR 18 44.023, the Department may in its department, where the applicability of one or more of the requirements of 105 CMR 184.020, upon a written finding that:<br>(2) the facility is in substantial compliance with the spirit of the requirement and has instituted compensating features that are acceptable to the Department;<br>(3) the facility is involved in the spirit of the requirement and has instituted compensating features that are acceptable to the Department;<br>(4) the facility is involved in the spirit of the requirement and has instituted compensating features that are acceptable to the Department;<br>(4) the facility is involved in the spirit of the requirement and has instituted compensating features that are acceptable to the Department;<br>(4) the facility is involved in the spirit of the requirement and has instituted and provide the service, and |                                                                                                    |  |  |  |  |  |
| Please have the following information available before you complete the waiver reque<br>• Waiver Requestor's name contact information and the role at the program<br>• The regulatory requirement and citation and/or the contractual requirement you<br>concessed and require the waith or for immoment/relationship                                                                                                    | est:<br>u are requesting to be waived. How the program will demonstrate the need for the waiver, current handship, how the program will ensure patient health and safety while ensuring service        |  |  |  |  |  |
| If you have any questions on the waiver request process please reach out to your reg                                                                                                    | glonal licensing inspector:<br>Bohin Marin Bohin M Marin@mass.mv                                                                                                    |  |  |  |  |  |
| Western:<br>Metro West:<br>Northeast:<br>Greater Boston:                                                                                                    | Gio Vila, Gilon X. Vale Transa oo:<br>Nicolete Smith <u>Nicolete Longth Transa oo:</u><br>Anthony Liburdi, Anthony Liburdi (Transa oo:<br>Caasaan'n Newel), Caasaan'na, Likewalii (Transa oo:          |  |  |  |  |  |
| Sourneas:<br>Penal Facility - Statewide:<br>Please read each question carefully and provide the required information about your                                                                                                    | Michele Uvry, <u>Michele Uvry mass por</u><br>Angelica Gates, <u>Angelica Gates (mass con</u><br>program, For each question you may provide a narrative answer and/or upload supporting documentation. |  |  |  |  |  |
| Requester Information                                                                                                    | Middle Name*                                                                                                    |  |  |  |  |  |
| Phone Number:                                                                                                    | Email: Requester Role: -Select Type                                                                                                    |  |  |  |  |  |
| Grounds for Waiver Request                                                                                                    |                                                                                                    |  |  |  |  |  |
| Question 1<br>Please indicate the regulation number and applicable sections being requested from                                                                                                    | 105 CMR 164.000. For waivers pertaining to the Clinical Supervisor requirements, indicate which criteria the candidate does not meet and what the plan is for the candidate to meet the                |  |  |  |  |  |
| requirement. (I.e., the candidate does not have supervisory experience but will take s<br>File Edit View Insert Format Tools                                                                                                    | supervisory training and receive weekly supervision from X for X length of time).                                                                                                    |  |  |  |  |  |
| 今 ♂ 12pt ∨ B I 및 토 프 프                                                                                                    |                                                                                                    |  |  |  |  |  |
|                                                                                                    |                                                                                                    |  |  |  |  |  |
|                                                                                                    |                                                                                                    |  |  |  |  |  |
|                                                                                                    | POWERED BY THY A                                                                                                    |  |  |  |  |  |
| Question 2<br>Please explain the reason(s) why the program is unable to meet the current regulation                                                                                                    | nn/requirement.                                                                                                    |  |  |  |  |  |
| File Edit View Insert Format Tools                                                                                                    |                                                                                                    |  |  |  |  |  |
|                                                                                                    |                                                                                                    |  |  |  |  |  |
|                                                                                                    |                                                                                                    |  |  |  |  |  |
|                                                                                                    |                                                                                                    |  |  |  |  |  |
|                                                                                                    | POWERED BY TINY                                                                                                    |  |  |  |  |  |
| Question 3<br>Explain how the facility plans to be in substantial compliance with the spirit of the regul                                                                                                    | ulation/requirement.                                                                                                    |  |  |  |  |  |
| File Edit View Insert Format Tools                                                                                                    |                                                                                                    |  |  |  |  |  |
|                                                                                                    |                                                                                                    |  |  |  |  |  |
|                                                                                                    |                                                                                                    |  |  |  |  |  |
|                                                                                                    |                                                                                                    |  |  |  |  |  |
| Question 4<br>What alternative means/measures/strategies are in place to ensure the health or enfor                                                                                                    | POWERED BY TINY 🏒                                                                                                    |  |  |  |  |  |
| File Edit View Insert Format Tools                                                                                                    |                                                                                                    |  |  |  |  |  |
| ♦ 12pt ∨ B I ¥ F F F E E E E E                                                                                                    |                                                                                                    |  |  |  |  |  |
|                                                                                                    |                                                                                                    |  |  |  |  |  |
|                                                                                                    |                                                                                                    |  |  |  |  |  |
|                                                                                                    | POWERED BY TRY A                                                                                                    |  |  |  |  |  |
|                                                                                                    |                                                                                                    |  |  |  |  |  |
| Attestation                                                                                                    |                                                                                                    |  |  |  |  |  |
| I hereby attest that the answers and statements in this application are true and dec     Iunderstand that by clicking the "Submit" button balow my action has the same less                                                                                                    | clare that they are made under the pains and penalties of perjury.                                                                                                    |  |  |  |  |  |
| Please note that you may not modify the information once it is submitted, so make                                                                                                    | sure that all the information entered is correct and up to date. If you have made an error on submission, please reach out to your LI for assistance.                                                  |  |  |  |  |  |
| l agree: *                                                                                                    |                                                                                                    |  |  |  |  |  |
|                                                                                                    |                                                                                                    |  |  |  |  |  |
| SUBMIT WAIVER REQUEST SAVE RESPONSE                                                                                                    |                                                                                                    |  |  |  |  |  |
|                                                                                                    |                                                                                                    |  |  |  |  |  |

## 5. Edit Waiver Request Form

Users can update the waiver record if the waiver status is 'New', users can update the waiver information by clicking the 'Update' button.

| Mass.gov     Bureau of Substance Addiction Services Licensing System                                   |                                                                                                    |                                                                                      |                                                                                        |                                          |                                                                                                    |
|----------------------------------------------------------------------------------------------------|----------------------------------------------------------------------------------------------------|--------------------------------------------------------------------------------------|----------------------------------------------------------------------------------------|------------------------------------------|----------------------------------------------------------------------------------------------------|
| Home > Waiver Requests > Re                                                                            | equest View Page                                                                                               |                                                                                      |                                                                                        |                                          |                                                                                                    |
| Requester Information Requester Name:                                                                  | Taha Khan                                                                                                    |                                                                                      | Requester Phone:                                                                       | N/A                                      |                                                                                                    |
| Email:                                                                                                 | N/A                                                                                                    |                                                                                      | Role :                                                                                 | Executive Director                       |                                                                                                    |
| Waiver Status :                                                                                        | New                                                                                                    |                                                                                      | Submission Date:                                                                       | N/A                                      |                                                                                                    |
|                                                                                                    |                                                                                                    |                                                                                      |                                                                                        |                                          |                                                                                                    |
|                                                                                                    |                                                                                                    |                                                                                      |                                                                                        |                                          |                                                                                                    |
|                                                                                                    |                                                                                                    |                                                                                      |                                                                                        |                                          | UPDATE WAIVER SUBMIT WAIVER                                                                                                    |
|                                                                                                    |                                                                                                    |                                                                                      |                                                                                        |                                          |                                                                                                    |
| r                                                                                                    |                                                                                                    |                                                                                      |                                                                                        |                                          |                                                                                                    |
| Home > Waiver View Page >                                                                              | Edit Waiver Request                                                                                            |                                                                                      |                                                                                        |                                          |                                                                                                    |
|                                                                                                    |                                                                                                    |                                                                                      |                                                                                        |                                          |                                                                                                    |
| Instructions                                                                                           |                                                                                                    |                                                                                      |                                                                                        |                                          |                                                                                                    |
| Pursuant to 105 CMR 164.023, the De                                                                    | partment may, in its discretion, waive the applica                                                             | bility of one or more of the requirements                                            | of 105 CMR 164.000, upon a written findir                                              | ng that:                                 |                                                                                                    |
| <ol> <li>compliance would cause undue ha</li> <li>the facility is in substantial compliance</li> </ol> | rdship to the facility; the licensee shall document<br>nce with the spirit of the requirement and has ins      | such hardship in a manner defined by the<br>tituted compensating features that are a | te Department;<br>cceptable to the Department;                                         |                                          |                                                                                                    |
| (3) the facility is non-compliance does (4) the facility provides to the Department                    | s not jeopardize the health or safety of its clients                                                           | and does not limit the facility s capacity<br>for a waiver                           | to provide the service; and                                                            |                                          |                                                                                                    |
| (4) the facility provides to the Departm                                                               | ent whiten documentation supporting its request                                                                | ici a waivu.                                                                         |                                                                                        |                                          |                                                                                                    |
| Please have the following information                                                                  | available before you complete the waiver reques                                                                | t:                                                                                   |                                                                                        |                                          |                                                                                                    |
| <ul> <li>Waiver Requestor's name containing</li> </ul>                                                 | act information and the role at the program                                                                    |                                                                                      |                                                                                        |                                          |                                                                                                    |
| <ul> <li>The regulatory requirement and<br/>capacity and meeting the spirit of</li> </ul>              | of the waiver requirement(s).                                                                                  | are requesting to be waived. How the pro                                             | gram will demonstrate the need for the wa                                              | liver, current hardship, how the program | will ensure patient health and safety while ensuring service                                                                                                    |
| If you have any questions on the waive                                                                 | er request process please reach out to your region                                                             | nal licensing inspector:                                                             |                                                                                        |                                          |                                                                                                    |
| Central:                                                                                               |                                                                                                    | Robin Marin, Robin.M.Marin@mas                                                       | s.gov                                                                                  |                                          |                                                                                                    |
| Western:                                                                                               |                                                                                                    | Gio Vila, Gilson.Vila@mass.gov                                                       |                                                                                        |                                          |                                                                                                    |
| Northeast:                                                                                             |                                                                                                    | Anthony Liburdi, Anthony Liburdi                                                     | mass.gov                                                                               |                                          |                                                                                                    |
| Greater Boston:                                                                                        |                                                                                                    | Cassandra Newell, Cassandra.E.N                                                      | lewell@mass.gov                                                                        |                                          |                                                                                                    |
| Southeast:<br>Penal Facility - Statewide                                                               |                                                                                                    | Michelle Ouvry, Michelle.Ouvry@n<br>Angelica Gates Angelica Gates                    | nass.gov                                                                               |                                          |                                                                                                    |
| Please read each month and a                                                                           | nd provide the required information about                                                                      | norram For each ducation                                                             | ide a parrative approx for                                                             | orting documentatio-                     |                                                                                                    |
| mease read each question carefully at                                                                  | in provide the required information about your pr                                                              | ogram. For each question you may prov                                                | we a narrative answer and/or upload supp                                               | orang documentation.                     |                                                                                                    |
| Requester Information                                                                                  |                                                                                                    |                                                                                      |                                                                                        |                                          |                                                                                                    |
| First Name:* Terrence                                                                                  |                                                                                                    | Middle Name:                                                                         |                                                                                        | Last Name:* Kelly                        |                                                                                                    |
| Phone Number: 111-111-11                                                                               | 11                                                                                                    | Email: terrance@te                                                                   | st.com                                                                                 | Requester Role: Progra                   | m Director ~                                                                                                    |
|                                                                                                    |                                                                                                    |                                                                                      |                                                                                        |                                          |                                                                                                    |
|                                                                                                    |                                                                                                    |                                                                                      |                                                                                        |                                          |                                                                                                    |
| Grounds for Waiver Request                                                                             |                                                                                                    |                                                                                      |                                                                                        |                                          |                                                                                                    |
| Question 1                                                                                             |                                                                                                    |                                                                                      |                                                                                        |                                          |                                                                                                    |
| Please indicate the regulation number<br>requirement. (I.e., the candidate does                        | and applicable sections being requested from 1<br>not have supervisory experience but will take su             | 05 CMH 164.000. For waivers pertaining<br>pervisory training and receive weekly su   | to the Clinical Supervisor requirements, in<br>pervision from X for X length of time). | dicate which criteria the candidate does | not meet and what the plan is for the candidate to meet the                                                                                                    |
|                                                                                                    |                                                                                                    |                                                                                      |                                                                                        |                                          |                                                                                                    |
| File Edit View Insert Format                                                                           | t Tools                                                                                                    |                                                                                      |                                                                                        |                                          |                                                                                                    |
| ら (*) 12pt ~ 1                                                                                         | B I ⊻ ⋿ च च ≡ i≘ i≡                                                                                            | - <b>- -</b>                                                                         |                                                                                        |                                          |                                                                                                    |
| the second second second                                                                               |                                                                                                    |                                                                                      |                                                                                        |                                          | and the second second s |
| make a type specimen book. It                                                                          | y text of the printing and typesetting indu<br>t has survived not only five centuries, but                     | stry. Lorem ipsum has been the ind                                                   | ting remaining essentially unchange                                                    | ed                                       | printer took a galley of type and scrambled it to                                                                                                    |
| indice () pe opeoniter been in                                                                         |                                                                                                    | and the toop and the test sine () pees                                               | tung, tottaning occontiant, anotang                                                    |                                          |                                                                                                    |
|                                                                                                    |                                                                                                    |                                                                                      |                                                                                        |                                          |                                                                                                    |
|                                                                                                    |                                                                                                    |                                                                                      |                                                                                        |                                          |                                                                                                    |
|                                                                                                    |                                                                                                    |                                                                                      |                                                                                        |                                          | POWERED BY TINY                                                                                                    |
| Question 2                                                                                             |                                                                                                    |                                                                                      |                                                                                        |                                          |                                                                                                    |
| Please explain the reason(s) why the                                                                   | program is unable to meet the current regulation.                                                              | requirement.                                                                         |                                                                                        |                                          |                                                                                                    |
| File Edit View Insert Format                                                                           | t Tools                                                                                                    |                                                                                      |                                                                                        |                                          |                                                                                                    |
| 5 C 12pt ~ 1                                                                                           | B I V F F F F F F F F F F F F F F F F F F                                                                      | <i>-</i>                                                                             |                                                                                        |                                          |                                                                                                    |
|                                                                                                    |                                                                                                    |                                                                                      |                                                                                        |                                          |                                                                                                    |
| Lorem Ipsum is simply dumm                                                                             | y text of the printing and typesetting indu                                                                    | stry. Lorem Ipsum has been the ind                                                   | ustry's standard dummy text ever sir                                                   | nce the 1500s, when an unknown p         | printer took a galley of type and scrambled it to                                                                                                    |
| inake a type specimen book. It                                                                         | t has survived not only five centuries, but                                                                    | also the leap into electronic typese                                                 | tong, remaining essentially unchange                                                   | eu.                                      |                                                                                                    |
|                                                                                                    |                                                                                                    |                                                                                      |                                                                                        |                                          |                                                                                                    |
|                                                                                                    |                                                                                                    |                                                                                      |                                                                                        |                                          |                                                                                                    |
|                                                                                                    |                                                                                                    |                                                                                      |                                                                                        |                                          | POWERED BY TINY 🦽                                                                                                    |
|                                                                                                    |                                                                                                    |                                                                                      |                                                                                        |                                          |                                                                                                    |
| Question 3                                                                                             |                                                                                                    |                                                                                      |                                                                                        |                                          |                                                                                                    |
| Explain how the facility plans to be in s                                                              | substantial compliance with the spirit of the regula                                                           | ation/requirement.                                                                   |                                                                                        |                                          |                                                                                                    |
| File Edit View Insert Format                                                                           | Tools                                                                                                    |                                                                                      |                                                                                        |                                          |                                                                                                    |
|                                                                                                    |                                                                                                    |                                                                                      |                                                                                        |                                          |                                                                                                    |
| う (* 12pt ~ E                                                                                          | 5 / ⊻ ≕ ≓ ≡ ≡ ⊞ ⊞                                                                                              | <li>≦ <i>§</i>′</li>                                                                 |                                                                                        |                                          |                                                                                                    |
| A second damage for the second                                                                         | and of the original second second second second second second second second second second second second second |                                                                                      | and a standard standard standard standards                                             |                                          | detected a collected to a state of the second state of the second  |
| Lorem Ipsum is simply dummy                                                                            | y text of the printing and typesetting indus                                                                   | try. Lorem ipsum has been the indi                                                   | ting remaining escentially unabout                                                     | ice the 1500s, when an unknown p         | rinter took a galley of type and scrambled it to                                                                                                    |
| make a type specimen book. It                                                                          | has survived not only five centuries, but a                                                                    | also the leap into electronic typese                                                 | tting, remaining essentially unchange                                                  | łd.                                      |                                                                                                    |
|                                                                                                    |                                                                                                    |                                                                                      |                                                                                        |                                          |                                                                                                    |
|                                                                                                    |                                                                                                    |                                                                                      |                                                                                        |                                          |                                                                                                    |
|                                                                                                    |                                                                                                    |                                                                                      |                                                                                        |                                          |                                                                                                    |
|                                                                                                    |                                                                                                    |                                                                                      |                                                                                        |                                          | POWERED BY TINY                                                                                                    |
| Question 4                                                                                             |                                                                                                    |                                                                                      |                                                                                        |                                          |                                                                                                    |
| What alternative means/measures/stra                                                                   | tegies are in place to ensure the health or safety                                                             | of any patient, resident, staff, or public?                                          |                                                                                        |                                          |                                                                                                    |
|                                                                                                    |                                                                                                    | -                                                                                    |                                                                                        |                                          |                                                                                                    |
| File Edit View Insert Format                                                                           | Tools                                                                                                    |                                                                                      |                                                                                        |                                          |                                                                                                    |
| 5 ♂ 12pt ~ ₽                                                                                           | 3 / 9 = = = = = = = =                                                                                          | a a 8                                                                                |                                                                                        |                                          |                                                                                                    |
|                                                                                                    |                                                                                                    |                                                                                      |                                                                                        |                                          |                                                                                                    |
| Lorem Ipsum is simply dummy                                                                            | y text of the printing and typesetting indus                                                                   | try. Lorem Ipsum has been the inde                                                   | ustry's standard dummy text ever sin                                                   | ice the 1500s, when an unknown p         | rinter took a galley of type and scrambled it to                                                                                                    |
| make a type specimen book. It                                                                          | has survived not only five centuries, but                                                                      | also the leap into electronic typeset                                                | tting, remaining essentially unchange                                                  | ed.                                      |                                                                                                    |
|                                                                                                    | -                                                                                                    |                                                                                      |                                                                                        |                                          |                                                                                                    |
|                                                                                                    |                                                                                                    |                                                                                      |                                                                                        |                                          |                                                                                                    |
|                                                                                                    |                                                                                                    |                                                                                      |                                                                                        |                                          |                                                                                                    |
|                                                                                                    |                                                                                                    |                                                                                      |                                                                                        |                                          |                                                                                                    |
|                                                                                                    |                                                                                                    |                                                                                      |                                                                                        |                                          | POWERED BY TINY 🖌                                                                                                    |
|                                                                                                    |                                                                                                    |                                                                                      |                                                                                        |                                          |                                                                                                    |
|                                                                                                    |                                                                                                    |                                                                                      |                                                                                        |                                          |                                                                                                    |
|                                                                                                    |                                                                                                    |                                                                                      |                                                                                        |                                          |                                                                                                    |
| UPDATE CANCEL                                                                                          |                                                                                                    |                                                                                      |                                                                                        |                                          |                                                                                                    |
|                                                                                                    | -                                                                                                    |                                                                                      |                                                                                        |                                          |                                                                                                    |

## 6. Submitted Waiver Form

Users can view the waiver requests by clicking the "View Waiver" link as shown in the screenshot in Section 3 of this document.

| Home > Waiver Requests > Request View Page                                                                                                    |                                                                                                    |                                                                                                    |                                                     |                                            |                                                         |  |  |  |
|----------------------------------------------------------------------------------------------------|----------------------------------------------------------------------------------------------------|----------------------------------------------------------------------------------------------------|-----------------------------------------------------|--------------------------------------------|---------------------------------------------------------|--|--|--|
| Requester Information                                                                                                    |                                                                                                    |                                                                                                    |                                                     |                                            |                                                         |  |  |  |
| Requester Name:                                                                                                    | Terrence Kelly                                                                                                    | Requester                                                                                                    | Phone:                                              | 111-111-1111                               |                                                         |  |  |  |
| Email:                                                                                                    | terrance@test.com                                                                                                    | Role :                                                                                                    |                                                     | Program Director                           |                                                         |  |  |  |
| Waiver Status :                                                                                                    | Submitted                                                                                                    | Submission                                                                                                    | n Date:                                             | Jul 30. 2023                               |                                                         |  |  |  |
|                                                                                                    |                                                                                                    |                                                                                                    |                                                     |                                            |                                                         |  |  |  |
| Grounds for Waiver                                                                                                    |                                                                                                    |                                                                                                    |                                                     |                                            |                                                         |  |  |  |
| Question 1                                                                                                    |                                                                                                    |                                                                                                    |                                                     |                                            |                                                         |  |  |  |
| Please indicate the regulation number requirement. (I.e., the candidate do                                                                                                    | per and applicable sections being requested from 105 CM<br>es not have supervisory experience but will take supervisor     | R 164.000. For waivers pertaining to the Clinical Supe<br>ory training and receive weekly supervision from X for | rvisor requirements, indicate<br>X length of time). | e which criteria the candidate does not m  | neet and what the plan is for the candidate to meet the |  |  |  |
| Answer:                                                                                                    |                                                                                                    |                                                                                                    |                                                     |                                            |                                                         |  |  |  |
| Lorem Ipsum is simply dummy tex<br>not only five centuries, but also the                                                                                                    | t of the printing and typesetting industry. Lorem Ipsum has<br>leap into electronic typesetting, remaining essentially unc | been the industry's standard dummy text ever since t<br>hanged.                                                  | he 1500s, when an unknow                            | n printer took a galley of type and scram  | bled it to make a type specimen book. It has survived   |  |  |  |
| Question 2                                                                                                    |                                                                                                    |                                                                                                    |                                                     |                                            |                                                         |  |  |  |
| Please explain the reason(s) why the                                                                                                    | ne program is unable to meet the current regulation/requir                                                                 | ement.                                                                                                    |                                                     |                                            |                                                         |  |  |  |
| Answer:                                                                                                    |                                                                                                    |                                                                                                    |                                                     |                                            |                                                         |  |  |  |
| Lorem Ipsum is simply dummy tex<br>not only five centuries, but also the                                                                                                    | t of the printing and typesetting industry. Lorem Ipsum has<br>leap into electronic typesetting, remaining essentially unc | been the industry's standard dummy text ever since t<br>hanged.                                                  | he 1500s, when an unknow                            | n printer took a galley of type and scram  | bled it to make a type specimen book. It has survived   |  |  |  |
| Question 3                                                                                                    |                                                                                                    |                                                                                                    |                                                     |                                            |                                                         |  |  |  |
| Explain how the facility plans to be                                                                                                    | in substantial compliance with the spirit of the regulation/r                                                              | equirement.                                                                                                    |                                                     |                                            |                                                         |  |  |  |
| Question 4                                                                                                    |                                                                                                    |                                                                                                    |                                                     |                                            |                                                         |  |  |  |
| What alternative means/measures/s                                                                                                    | trategies are in place to ensure the health or safety of an                                                                | y patient, resident, staff, or public?                                                                           |                                                     |                                            |                                                         |  |  |  |
| Answer:                                                                                                    |                                                                                                    |                                                                                                    |                                                     |                                            |                                                         |  |  |  |
| Lorem Ipsum is simply dummy text<br>not only five centuries, but also the                                                                                                    | of the printing and typesetting industry. Lorem Ipsum has<br>eap into electronic typesetting, remaining essentially unc    | been the industry's standard dummy text ever since hanged.                                                       | the 1500s, when an unknow                           | wn printer took a galley of type and scrar | nbled it to make a type specimen book. It has survived  |  |  |  |
|                                                                                                    |                                                                                                    |                                                                                                    |                                                     |                                            |                                                         |  |  |  |
| Upload Documents                                                                                                    |                                                                                                    |                                                                                                    |                                                     |                                            |                                                         |  |  |  |
| Name                                                                                                    | Туре                                                                                                    |                                                                                                    | Up                                                  | bloaded Date                               | Menu                                                    |  |  |  |
| Test Document.pdf                                                                                                    | Supporting D                                                                                                    | locument                                                                                                    | Jul                                                 | 30, 2023                                   |                                                         |  |  |  |
|                                                                                                    |                                                                                                    |                                                                                                    |                                                     |                                            |                                                         |  |  |  |
| Waiver Citations                                                                                                    | Walver Citations                                                                                                    |                                                                                                    |                                                     |                                            |                                                         |  |  |  |
| No citations have been recorded.                                                                                                    |                                                                                                    |                                                                                                    |                                                     |                                            |                                                         |  |  |  |
|                                                                                                    |                                                                                                    |                                                                                                    |                                                     |                                            |                                                         |  |  |  |
|                                                                                                    |                                                                                                    |                                                                                                    |                                                     |                                            |                                                         |  |  |  |
| Attestation                                                                                                    |                                                                                                    |                                                                                                    |                                                     |                                            |                                                         |  |  |  |
| I intercept attest mat the answers and statements in this application are true and declare that they are made under the pans and penalties of perjury. I understand that by clicking the "Submit" button below may action has the same legally binding effect as my physical signature. Please note that you may not modify the information once it is submitted, so make sure that all the information entered is correct and up to date. If you have made an error on submission, please reach out to your 11 for assistance. |                                                                                                    |                                                                                                    |                                                     |                                            |                                                         |  |  |  |
| Lagree: Yes                                                                                                    |                                                                                                    |                                                                                                    | ,                                                   |                                            |                                                         |  |  |  |
|                                                                                                    |                                                                                                    | agree: Yes                                                                                                    |                                                     |                                            |                                                         |  |  |  |

# 7. Upload Document

Users can upload documents to the waiver record if the status of the waiver is 'New' or 'Reopen'.

| Home > All Waiver Requests > Waiver View Page                                            |                                            |                                                      |                                                |                                         |        |  |  |
|------------------------------------------------------------------------------------------|--------------------------------------------|------------------------------------------------------|------------------------------------------------|-----------------------------------------|--------|--|--|
| Waiver Information<br>Requester Name:<br>Email:<br>Waiver Status :                       | Terrence Kelly<br>terrance@test.com<br>NEW |                                                      | Requester Phone:<br>Role :<br>Submission Date: | 111-111-1111<br>Program Director<br>N/A |        |  |  |
| Waiver Documents                                                                         |                                            |                                                      |                                                |                                         |        |  |  |
| Name                                                                                     |                                            | Туре                                                 | U                                              | ploaded Date                            | Menu   |  |  |
| Test Document.pdf                                                                        |                                            | Supporting Document                                  | Ju                                             | 1 30, 2023                              | Delete |  |  |
| Upload New Document<br>Document Type: *<br>Select the file to upload: *<br>UPLOAD CANCEL |                                            | Select Document Type V<br>Choose File No file chosen |                                                |                                         |        |  |  |